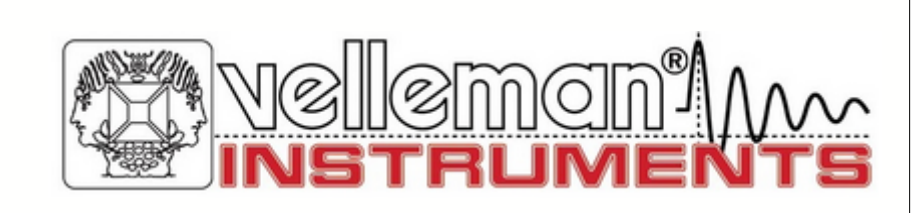

# 4 CHANNEL USB RECORDER / LOGGER

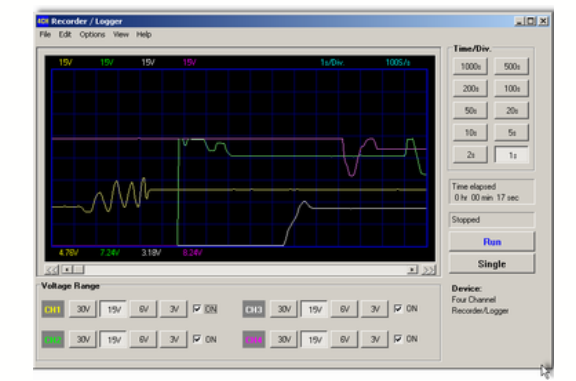

## PCS10 / K8047

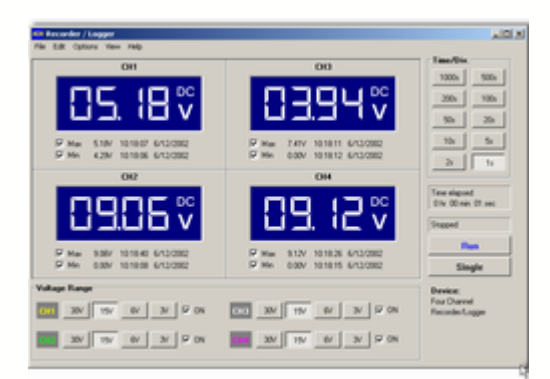

# USB driver installation instructions

# **Table of Contents**

## Part I Français

1

| USB driver installation |  |  |  |
|-------------------------|--|--|--|
| fig1                    |  |  |  |
| fig2                    |  |  |  |
| fig3                    |  |  |  |
| fig4                    |  |  |  |
| fig5                    |  |  |  |
| fig6                    |  |  |  |

3

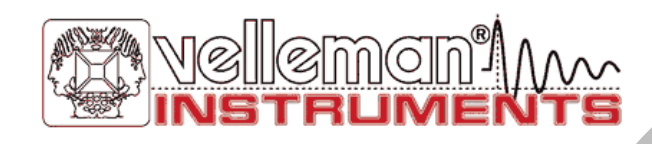

### 1 Français

#### 1.1 USB driver installation

Insérez le CD PC-LAB2000 (inclus) dans votre PC et exécutez la procédure pour installer le PC-LAB2000 sur votre disque dur. Il se peut que vous avez déjà installé le PC-LAB2000 pour un autre produit de notre gamme (PCS100,PCS500,PCG10,..). N'utilisez que Rev 1.30 ou plus haut.

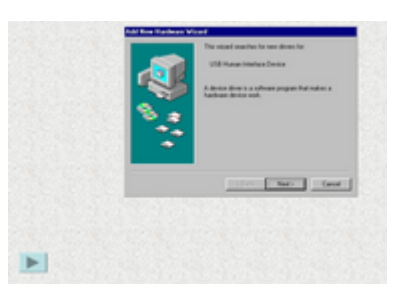

#### 1.1.1 fig1

| Add New Hardware Wizard |                                                                                                    |  |  |  |  |
|-------------------------|----------------------------------------------------------------------------------------------------|--|--|--|--|
| Add New Haldwale with   | This wizard searches for new drivers for:<br>USB Human Interface Device<br>A device driver is a software program that makes a<br>hardware device work. |  |  |  |  |
|                         | < Back Next> Cancel                                                                                                    |  |  |  |  |

Connectez le K8047/PCS10 au connecteur interface USB de votre ordinateur à l'aide du câble USB inclus. Cliquez sur le bouton écran "NEXT" pour installer le driver USB H.I.D. si nécessaire. Vérifiez si la LED verte (POWER) s'allume.

3

4

#### 1.1.2 fig2

| Add New Hardware Wizard |                                                                                                    |  |  |  |
|-------------------------|----------------------------------------------------------------------------------------------------|--|--|--|
|                         | <ul> <li>What do you want Windows to do?</li> <li>Search for the best driver for your device.<br/>(Recommended).</li> <li>Display a list of all the drivers in a specific location, so you can select the driver you want.</li> </ul> |  |  |  |
|                         | < <u>B</u> ack Next > Cancel                                                                                                    |  |  |  |

Cliquez une deuxième fois sur "NEXT".

#### 1.1.3 fig3

| Add New Hardware Wizard |                                                                                                    |  |  |  |
|-------------------------|----------------------------------------------------------------------------------------------------|--|--|--|
|                         | Windows will search for new drivers in its driver database<br>on your hard drive, and in any of the following selected<br>locations. Click Next to start the search.<br>Eloppy disk drives<br>CD-ROM drive<br>Microsoft Windows Update<br>Specify a Jocation:<br>D:\WIN98SE |  |  |  |
|                         | < <u>B</u> ack Next > Cancel                                                                                                    |  |  |  |

Indiquez l'endroit du CD Windows 98 SE ou des fichiers driver Windows 98 SE (\*.CAB).

#### 1.1.4 fig4

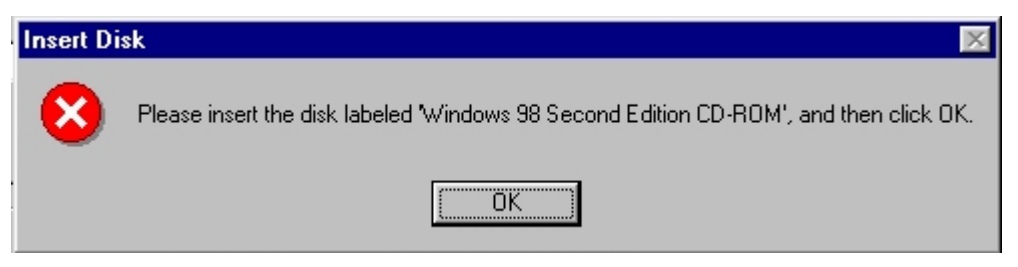

Insérez votre CD Windows 98 SE original dans votre lecteur CD-ROM si nécessaire.

#### 1.1.5 fig5

| Open                             |                                                                     | ? ×          |
|----------------------------------|---------------------------------------------------------------------|--------------|
| File <u>n</u> ame:<br> base5.cab | Eolders:<br>d:\dutch\win98se<br>d:\<br>@ d:\<br>@ win98se<br>@ tour | OK<br>Cancel |
|                                  | Drives:                                                             |              |

Indiquez l'endroit correct des fichiers driver si ceci ne se fait automatiquement.

#### 1.1.6 fig6

| Add New Hardware Wizard                                                                                                    |                                                                                                    |  |  |  |  |
|----------------------------------------------------------------------------------------------------|----------------------------------------------------------------------------------------------------|--|--|--|--|
| Image: second second | USB Human Interface Device<br>lows has finished installing the software that your new<br>vare device requires. |  |  |  |  |
|                                                                                                    | < Back Finish Cancel                                                                                           |  |  |  |  |

L'installation du driver a réussi si le prochain écran est affiché. Cliquez sur "Finish".

5

Velleman Instruments is a division of Velleman Components NV. Legen Heirweg 33 9890 Gavere Belgium

Internet site : http://www.velleman.be E-mail : support@velleman.be